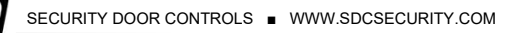

# INSTALLATION INSTRUCTIONS

E77 SERIES STANDALONE ELECTRONIC LOCKSET

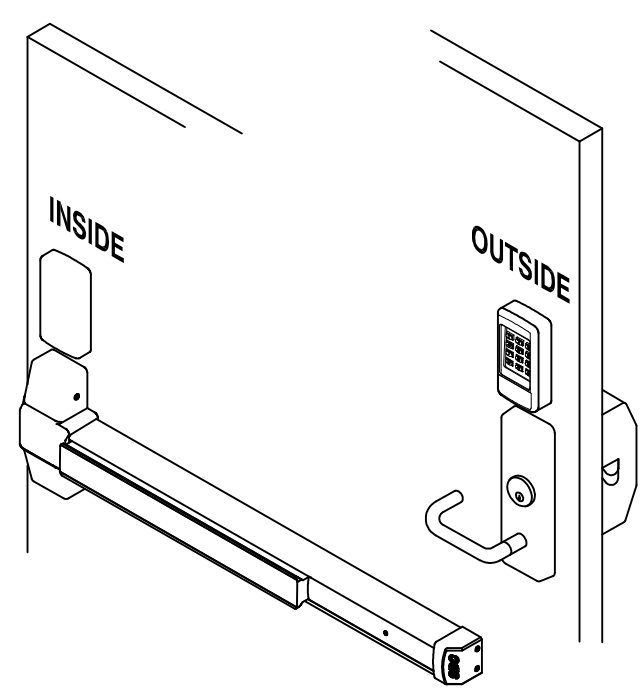

- Keypad Programmable
- 3,000 Users, 32 Temporary Users
- 4 to 6 digit PIN Codes
- 3 Passage Mode Option
- 32 Access Groups, Schedules
- 32 Holidays
- 4 Authority Levels
- Keypad Tamper Lockout

- Mechanical Key Override
- Battery Powered (4AA)
- Blue Backlit Cast Metal Keys
- Weather & Vandal Resistant
- Retrofit existing Lock Door Prep
- Electrified SDC Mortise Lockcase
- Heavy Duty ANSI Grade 1
- Vandal resistant Lever Handles

# 1. DOOR PREP

Refer to page 4 & 5 for the dimensional drawing to prep the door face. For exit device door prep refer to the template that is provided with the exit device.

# NOTE;

For wood doors, use a 1/4" spade bit, to drill the wire raceway where shown.

# 2. PULL WIRE PREP

Pass a small pull wire through the raceway hole. This pull wire will be used to bring wires from the trim opening to the keypad wiring area.

(Fig. 1)

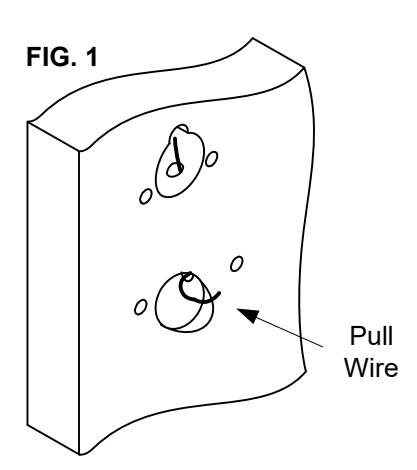

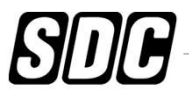

Trim Wires

FIG. 2

# **3. EXIT DEVICE & TRIM INSTALL**

Install the Exit Device and Trim (Refer to appropriate instructions).

# 4. RUN WIRE THROUGH RACEWAY

Attach the Pull Wire to the trim Lock Wires. Pull the lock wires up through the raceway as you insert the trim.

Fig. 2

# 5. INSTALL KEYPAD

Install the Keypad and battery pack to the door.

Fig. 3

Function

+

Motor

Output -

# 6. WIRE KEYPAD

Keypad RED

WHT

Plug in the keypad to the battery pack. Attach wires from the Trim & Exit Device to the keypad using the chart below.

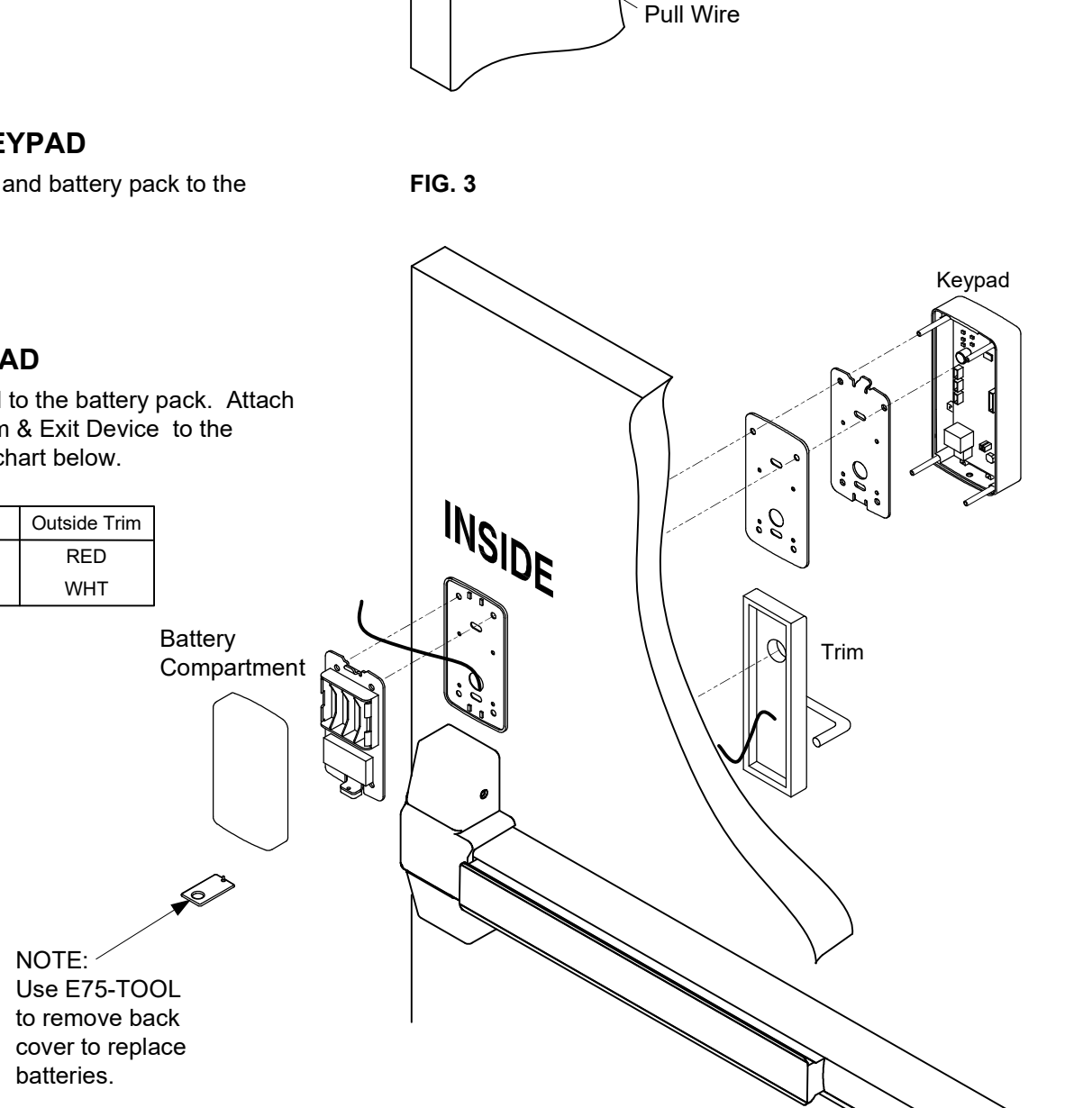

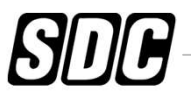

|                    | Specifications                                                  | Additional Wir                                                              | <u>e Conn</u> | ections                      | <u> </u>               |            |
|--------------------|-----------------------------------------------------------------|-----------------------------------------------------------------------------|---------------|------------------------------|------------------------|------------|
| Power:             | 4AA Batteries (Alkaline only) or<br>External 12VDC Power @ 30mA | Door Position Switch Input                                                  | =             | GRY<br>BLK                   | (N/C)<br>(COM)         |            |
| Inputs:            | 1 Request-To-Exit<br>1 Door Position Switch                     | Auxiliary Relay Output                                                      | =             | ORG<br>WHT                   | (N/C)<br>(COM)         |            |
| Output:            | SPDT Contacts 1A @ 30VDC Relay                                  |                                                                             |               | YEL                          | (N/O)                  |            |
| Temperature:       | -20° F to +130° F (-30° C to +54° C)                            | Easton, Posot                                                               | _             |                              |                        |            |
| Humidity:          | 5% to 95% non-condensing                                        | Faciory Reser                                                               | -             | BRN                          |                        |            |
| Latch Bolt:        | 3/4"                                                            |                                                                             |               |                              |                        |            |
| Backset:           | 2-3/4"                                                          | Remote Access                                                               | =             | BLU                          | (N/C)                  |            |
| Strike:            | 4-7/8" ANSI A115.2                                              |                                                                             |               | BLK                          | (COM)                  |            |
| Door<br>Thickness: | 1-3/4" to 2"                                                    | 12VDC External Power<br>(NOTE: Ext. pwr harness<br>ships separately in box) | =             | RED / \<br>BLK / V<br>(22AW) | NHT (+<br>VHT (+<br>G) | + )<br>- ) |

# DO NOT LUBRICATE TRIM

# **CHANGE HAND OF LEVER HANDLE**

- 1. Turn lever handle to the right or left direction to meet door handing (Fig. 4).
- 2. Insert the square spindle into the hub (Fig. 5).
- 3. Proceed with Escutcheon Trim / Panic Device instructions.

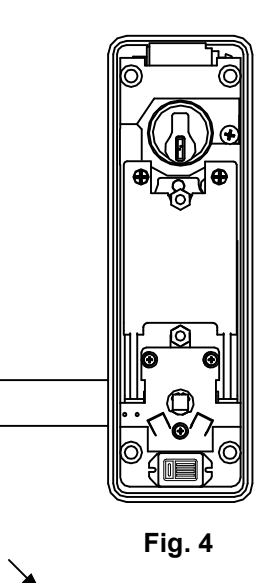

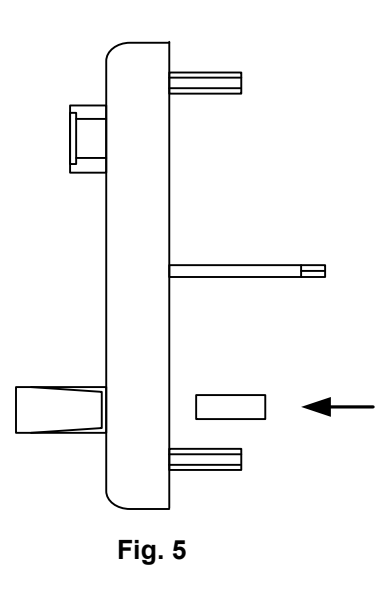

# INSTALL MORTISE CYLINDER

- 1. Position collar on mortise cylinder, then push through escutcheon trim with key removed and cam in position shown.
- 2. Install cylinder nut and screw down securely.
- 3. Insert key and test with lever.

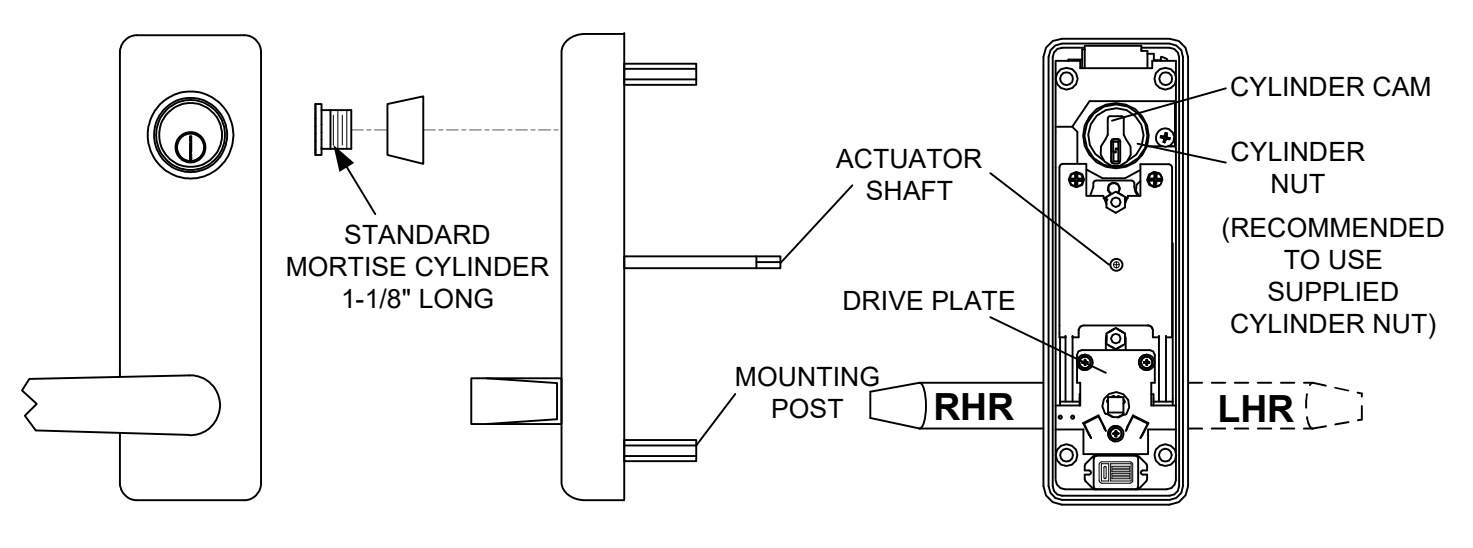

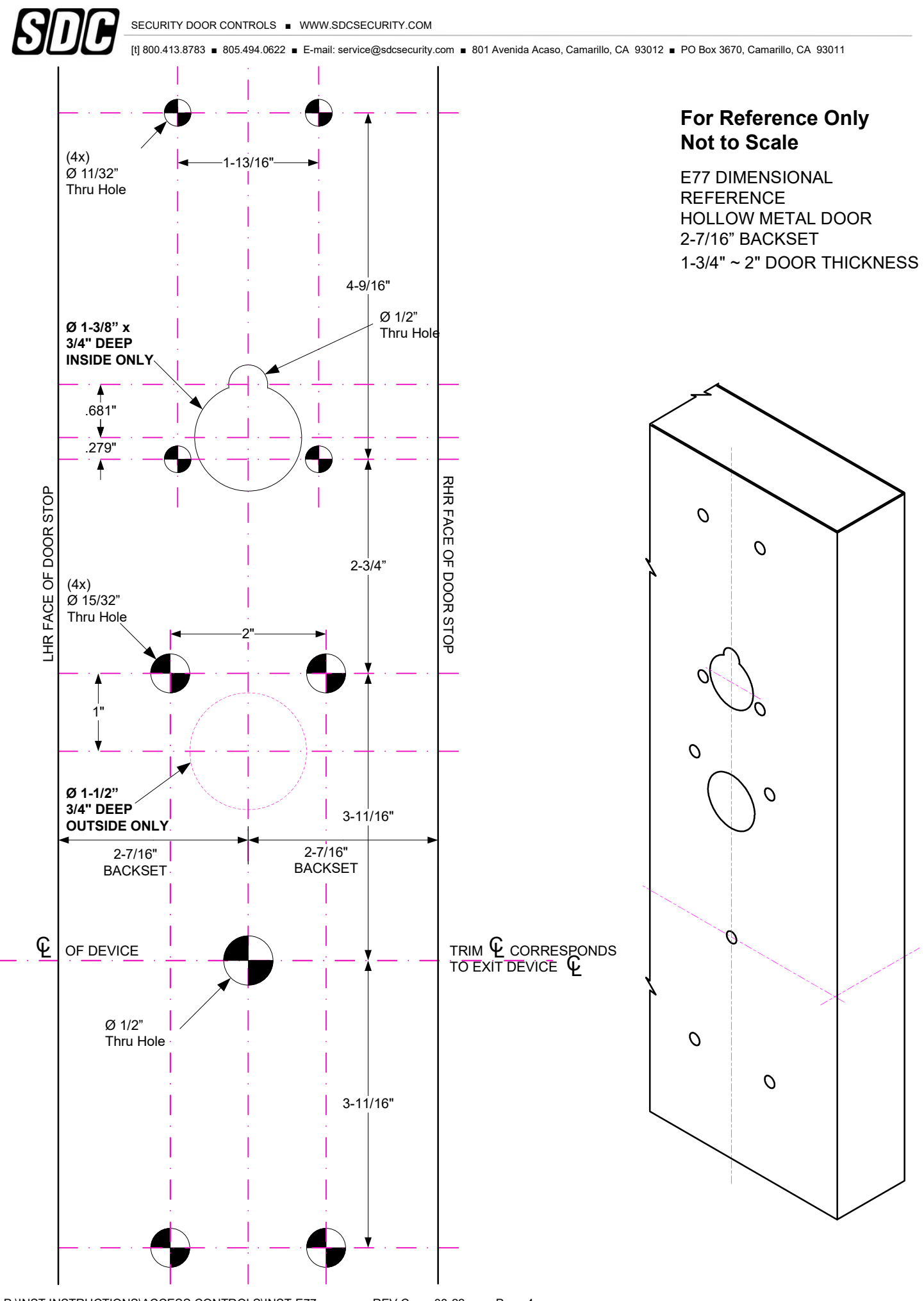

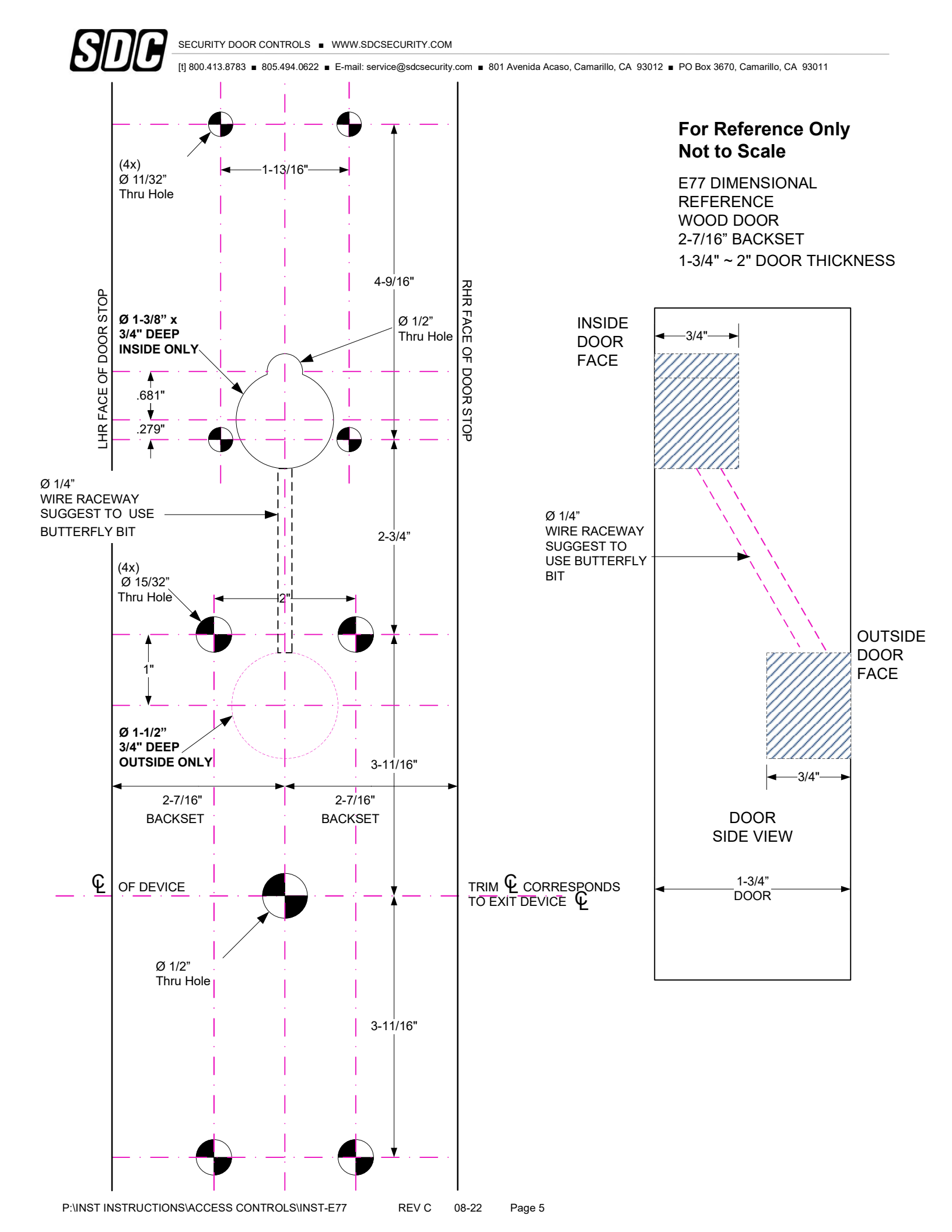

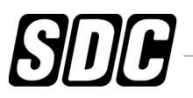

# Quick Start Programming Instructions E77 *EntryCheck* <sup>™</sup>

### Lock Initiation

When the lock is first installed or when after a hard reset has been performed, the E77K must be initialized and a lock ID must be entered before you will be allowed to enter the program mode.

To test lock operation before initialization, enter **\*741**. This temporary code will unlock the E77K for testing purposes. Once a lock initialization has been performed, this code is no longer active until a hardware reset is performed which will erase all the users and return the E77K back into the uninitialized factory default condition.

#### **User Programming**

#### Enter Programming Mode: #9# User No# User PIN #

1) Press #9# 01# 123456# User 01 is the administrator and has full programming rights. 20 seconds of inactivity will automatically return you from programming mode you to operational mode.

#### Add a User: 01# User No.# PIN Code # Pin Code # Group No.#

Example: Press 01#  $\P$  04#  $\P$  5555#  $\P$  5555#  $\P$  06# 10% 10% 10% You have just added User #04 with a PIN of 5555# to unlock the door. User 4 has also be assigned to group 06 (24/7 access). User must be assigned a 4 to 6 digit PIN code.

#### Add a Card: 06# User No.# Present Card #

#### Set Entry Mode : 05# Mode #

#### Change a User PIN Code: 03# User No.# New PIN Code # New Pin Code #

#### Delete a User: 02# User No.#

#### 

To Initialize Lock:

- 3) Press \*\*# ●¶»●●●●¶»¶»¶»¶»

The above example enters a Lock ID of 0001. If Multiple locks are used with the Management Software, Each lock must have it's own *Unique* Lock ID (0002, 0003 etc)

**Prox Units** 

Only

### Mode = 1 PIN or Card (default)

- 2 Card Only
- 3 Card and Pin

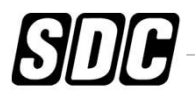

# Additional E77 Programming

#### Change a User Group: 04# User No.# New user Group

Example: Press 04# ●¶)05# ●¶)02# ●¶)●¶) You have just Changed User #05's group to Group 02.

### Enable a User: 26# User No.#

Example: Press 26# **(**) 04# **(**) **(**) You have just re-enabled User #04.

## Disable a User: 27# User No.#

### Set Unlock Timer: 21# Seconds#

Example: Press 21# 1 03 # 1 1Unlock timer is set for 03 seconds. (default) Seconds = 03-20

#### Beep on Key Press : 62# Status #

| Example 1: Press 62# 🔍 🛯 🖉 🖉 🖉 🖉 🖉 🖉 🖉 🖉      | Status = 0 | Disabled          |
|-----------------------------------------------|------------|-------------------|
| The E76K will beep each time you press a key. | 1          | Enabled (default) |

#### Set the Date: 30# MMDDYY#

| Example: Press 30# 🔍 🖤 011513 # 🔍 🖤 🕷  |  |
|----------------------------------------|--|
| The date is set for January 15 th 2013 |  |

#### Set the Time: 31# HH MM#

**HH** = Hours (24hr format)**MM** = Minutes (24hr format)

MM = 2 digit MonthDD = 2 digit DayYY = 2 digit Year

# Clear all Programming : 99# 000000 #

# **Resetting the E77 to Factory Settings**

*Warning!!* This procedure will preform a hardware reset and will erase all the users and custom settings returning the E77K back into the uninitialized factory default condition.

- 1) Remove power (Unplug the battery pack)
- 2) Short and hold the 2 Brn reset wires together
- 3) Apply power. (Plug in the battery pack)

### 

The LED will Flash Red/Grn light during the initialization process. When initialization is complete, you will hear 3 beeps.

- 4) Remove power (Unplug the battery pack)
- 5) Disconnect and insulate the Brn Reset wires.

To test lock operation after a Hardware Reset and before initialization, enter **\*741**. This temporary code will unlock the E77K for testing purposes. Once a lock initialization has been performed (see page 1), this code is no longer active until a hardware reset is performed again.

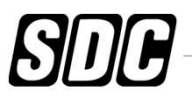

# **User Chart**

| Master Code: |        |
|--------------|--------|
| PIN Length   | Digits |

| Name | User No. | PIN Code | Group |
|------|----------|----------|-------|
|      |          |          |       |
|      |          |          |       |
|      |          |          |       |
|      |          |          |       |
|      |          |          |       |
|      |          |          |       |
|      |          |          |       |
|      |          |          |       |
|      |          |          |       |
|      |          |          |       |
|      |          |          |       |
|      |          |          |       |
|      |          |          |       |
|      |          |          |       |
|      |          |          |       |
|      |          |          |       |
|      |          |          |       |
|      |          |          |       |
|      |          |          |       |
|      |          |          |       |
|      |          |          |       |
|      |          |          |       |

# **Group Codes:**

Group 01 Administrator: Full Programming Rights (User 01)

Group 02 **Managers:** May perform programming functions 1-39 (except Function29)

Groups 03-05 **Supervisors:** May perform programming functions 01,02 & 04.

Groups 06-32 **User:** *No programming rights.* Access granted upon proper PIN and group access.

#### Notes:

Groups must have an assigned schedule before they will become active (except groups 01 & 06).

Group 06 always has 24/7 access.